Инструкция по обновлению программного обеспечения мультимедийной системы Datsun

- Распаковать содержимое архива в корневую папку SD карты.
   Примечание: Необходимо использовать SD карту размером не менее 8 ГБ и не более 32ГБ с файловой системой FAT или FAT32
- 2. Убедиться в том, что в корневом каталоге SD карты находятся следующие файлы: chain.lst, chain.bin, tinynk.bin, nk.bin, а так же папки Update и Start
- **3.** Вставить SD карту в слот радиоприемника (аппарат должен быть включен)
- Перезагрузить радиоприемник длительным нажатием на кнопку регулировки громкости. На экране должен начать отображаться процесс обновления

| Indate process 1/4 |  |
|--------------------|--|
| Downloading Images |  |
| 68%                |  |
|                    |  |
|                    |  |
|                    |  |
|                    |  |
|                    |  |

Примечание: Если после включения радиоприемника процесс обновления не запустился, то необходимо, не извлекая SD карты, еще раз перезагрузить радиоприемник долгим нажатием на ручку регулировки громкости.

**5.** Дождаться окончания процесса. По его завершению радиоприемник автоматически перезагрузится и загрузиться обычным образом.

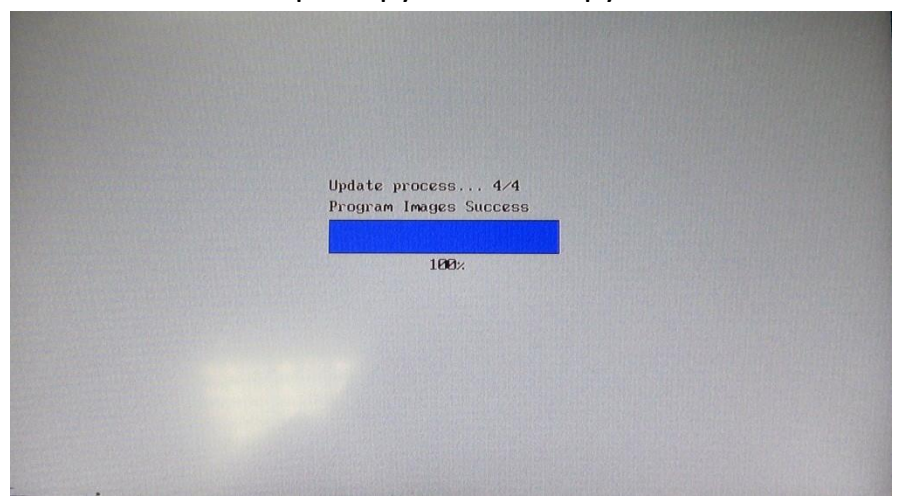

6. После загрузки радиоприемника, необходимо выполнить калибровку дисплея. Для этого зайдите в меню «Настройки» -> «Экран» и нажмите кнопку «Калибровка экрана». Для выполнения калибровки необходимо тонким, но не острым предметом, аккуратно нажимать точно в центр перекрестия до его исчезновения. После исчезновения перекрестия необходимо подтвердить калибровку, нажатием в любую область экрана.

ВНИМАНИЕ: Для подтверждения калибровки отводится 30 секунд, если по истечению 30 секунд не подтвердить калибровку, то она не будет сохранена.

**7.** В главном меню выберите пункт навигация, затем нажмите кнопку «Полное обновление»

| Обновление ПО навигация | и                 |  |
|-------------------------|-------------------|--|
| Обновление программы:   |                   |  |
| Обновление карт:        |                   |  |
|                         |                   |  |
|                         | Полное обновление |  |
|                         | Обновить карты    |  |
|                         | Удалить карты     |  |
|                         | Закрыть           |  |

- **8.** Дождитесь окончания процесса обновления. Обновление может занять до 20 минут.
- **9.** Закройте программу обновления, нажав кнопку «**Закрыть**». Программа навигации будет запущена автоматически.
- 10. Во время запуска программы навигации, в правом нижнем углу будет отображаться версия ПО навигации. Проверьте ее, обновленная версия - 7.8.3.181
- **11.**Удалите SD карту из слота.
- 12. Проверьте версию ПО мультимедийной системы. Для этого необходимо в главном меню выбрать пункт «Информация»: Версия ПО 21.1.3.109
  Версия Windows CE Windows CE 6.0.0.3
  Версия ПП MMC21-B0H3-00139
  Версия САN 1.13